Управляющие кнопки — это готовые кнопки, которые можно вставить в

презентацию и назначить им нужное действие.

## Как создать управляющую кнопку?

На панели **Управления** (расположена вверху) откроем вкладку **Вставка**, в группе **Иллюстрации** щелкнем **Фигуры**, в группе **Управляющие кнопки** выберем нужную кнопку.

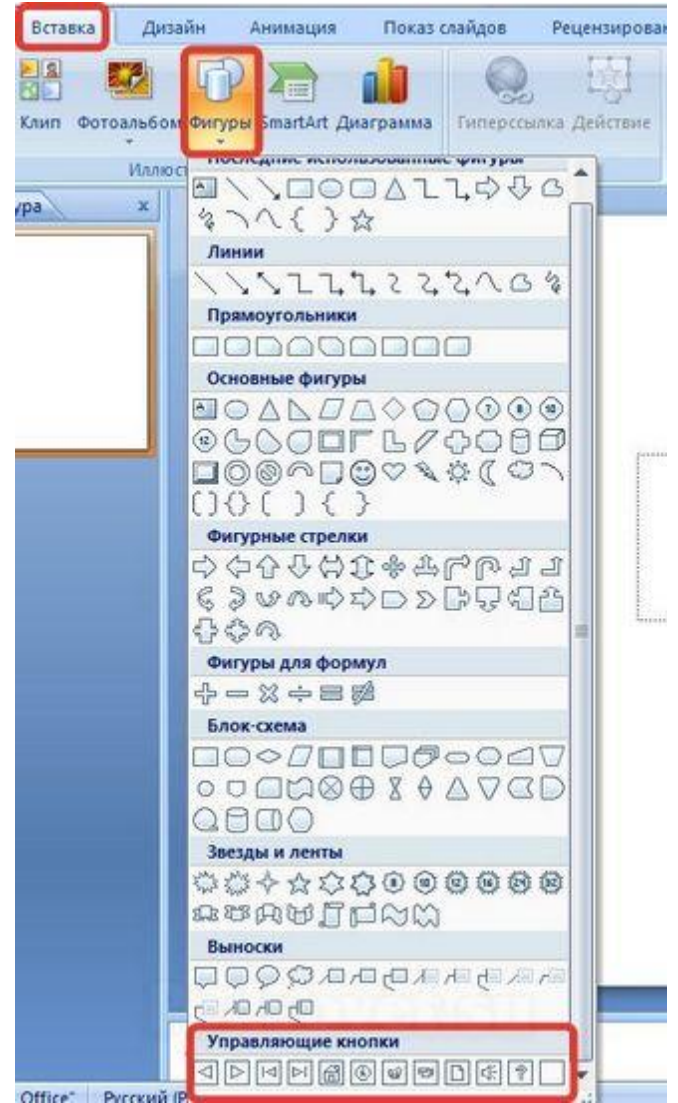

## Управляющие кнопки

В PowerPoint мы можем выбрать одну из 12 управляющих кнопок. Рассмотрим каждую из них более детально.

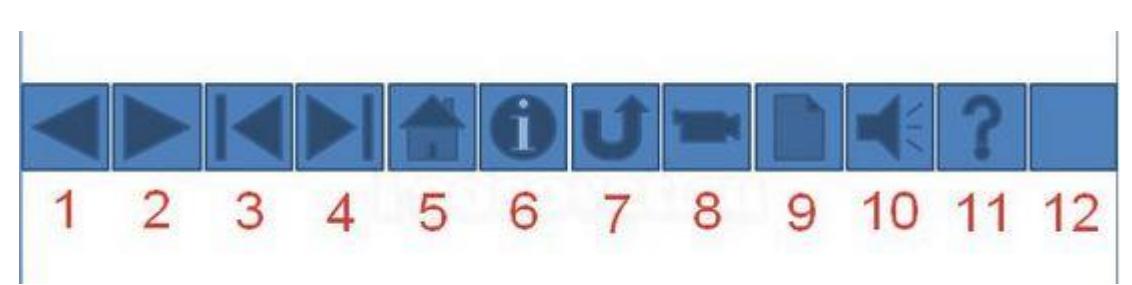

- Назад. Управляющая кнопка Назад предназначена для перехода на предыдущий слайд. По умолчанию задается действие кнопке Перейти по гиперссылке на предыдущий слайд.
- Далее. При щелчке мыши осуществляется переход на следующий слайд.
- В начало. Переводит на первый слайд.
- В конец. Управляющая кнопка В конец переводит на последний слайд.
- **Домой**. По умолчанию этой кнопке назначается гиперссылка на первый слайд, можно выбрать любой другой слайд (например, слайд с оглавлением, меню презентации).
- Сведения. Можно использовать для перехода на слайд с инструкцией или с другой информацией (например, об авторе презентации).
- Возврат. Используется для перехода на последний показанный слайд (удобно размещать на слайде со справочной информацией (например, табличные значения или таблица Менделеева при решении задач).
- Фильм. Можно использовать как триггер для запуска видео на слайде.
- Документ. Применяется для запуска программы (действие задано по умолчанию). Можно использовать для открытия документа, только нужно настроить действие (об этом будет сказано далее).
- **Звук**. При выборе управляющей кнопки **Звук** по умолчанию не задается действия кнопке, но уже установлен флажок **Звук**, остается только выбрать нужный звуковой звук из списка или задать свой.
- Справка. Используется для создания гиперссылки на слайд со справочной информацией.
  - Настраиваемая. Эту кнопку можно настроить на свое усмотрение.

Вернемся к созданию управляющей кнопки. После того, как мы выбрали в списке нужную кнопку, щелкнем на слайде в том месте, где она должна располагаться.

Автоматически появится диалоговое окно Настройка действия.

В данном окне две вкладки:

- По щелчку мыши;
- По наведении указателя мыши.

| о щелчку мыши   | По наведени | и указател | я мыши |       |
|-----------------|-------------|------------|--------|-------|
| ействие по щелч | нку мыши —  |            |        |       |
| <u>Н</u> ет     |             |            |        |       |
| Перейти по г    | иперссылке: |            |        |       |
| Предыдущи       | ий слайд    |            |        |       |
| 🔘 Запуск прогр  | аммы:       |            |        |       |
|                 |             |            |        | Обзор |
| Вапуск макро    | oca:        |            | - 28   |       |
|                 |             |            |        |       |
| Пейстрие:       |             |            |        |       |
| Денетвие.       |             |            |        |       |
| 2               |             |            |        |       |
| <u>Звук</u> :   |             |            |        |       |
| [Нет звука]     |             |            |        |       |
| V Выделить      |             |            |        |       |
|                 |             |            |        |       |

В первой вкладке мы настраиваем действие кнопки при щелчке левой кнопкой мыши по ней, а во второй — действие, которое будет происходить, если навести указатель мыши на кнопку.

| о ще       | лчку мыши                                                          | По наведе                                      | нии указат | еля мыши |  |
|------------|--------------------------------------------------------------------|------------------------------------------------|------------|----------|--|
| ейст       | вие по щел                                                         | чку мыши —                                     |            | 0        |  |
| <u>о</u> г | <u>ет</u><br>Іерейти по г                                          | иперссылке                                     |            |          |  |
| Т          | Предыдущи                                                          | ий слайд                                       | айд        |          |  |
| 0          | Предыдущи<br>Первый сла<br>Последний и<br>Последний и<br>Завершить | ий слайд<br>йд<br>слайд<br>показанный<br>показ | слайд      |          |  |
| DA         | le <u>й</u> ствие:                                                 |                                                |            |          |  |
|            |                                                                    |                                                |            |          |  |
| <b></b> 3  | ву <u>к</u> :                                                      |                                                |            |          |  |
|            | [Нет звука]                                                        |                                                |            |          |  |
| erra 1     | LIDODUTH                                                           |                                                |            |          |  |

На обеих вкладках есть несколько вариантов действия:

- Нет. Если будет установлена эта кнопка, то никакого действия при нажатии (или наведении) мыши на управляющей кнопке происходить не будет.
- **Перейти по гиперссылке**. Выберем из раскрывающего списка место назначения, то есть куда мы перейдем при нажатии на управляющую кнопку или при наведении на нее курсора.

Возможно несколько вариантов гиперссылок:

- следующий, предыдущий, первый или последний слайд, последний показанный слайд, можно выбрать номер слайда;
- о завершить показ презентации;
- адрес URL (сайт);
- о другая презентация PowerPoint;
- другой файл.
- Запуск программы. Если установить эту кнопку, то следует выбрать *Обзор* и указать программу, которую нужно запустить при нажатии (или наведении) на кнопку в режиме показа презентации.
- Запуск макроса. Если в презентации есть макросы, то это действие будет активно, а если нет кнопка будет неактивна.
- Действие.

Помимо действия можно настроить **Зеук**, который будет проигрываться при нажатии (или наведении) на кнопку. Для этого нужно установить флажок напротив надписи **Звук** и выбрать в раскрывающемся списке либо команду **Прекратить звук** (используется для кнопки, при нажатии на которую нужно, чтобы звук прекратил звучать), либо звук из предложенного набора, либо **Другой звук...** (если нужного звука нет в наборе или необходимо вставить записанный звук или музыку). В последнем случае (если выбираем *Другой звук...)* нужно указать путь к звуковому файлу, расширение файла должно быть обязательно *.wav*.

| 10 щелчку мыши                       | По наведении указателя мыши |
|--------------------------------------|-----------------------------|
| Действие по щелч                     | нку мыши                    |
| Her                                  |                             |
| Перейти по г                         | иперссылке:                 |
| Первый сла                           | йд 🔻                        |
| Запуск прогр                         | аммы:                       |
|                                      | O630p                       |
| Вапуск макро                         | pca:                        |
| Easyactionspe                        |                             |
| П Лействие:                          | <u>`</u>                    |
| - Actioner                           |                             |
|                                      |                             |
| ☑ Звук:                              |                             |
| [Нет звука]                          | -                           |
| 🕡 [Нет звука]                        |                             |
|                                      | 5 3BVK                      |
| Прекратит                            | ты                          |
| [Прекратити<br>Аплодисмен<br>Барабан | ты                          |

## Как изменить внешний вид управляющей кнопки?

Для дизайна управляющей кнопки выделим ее и перейдем на вкладку **Формат**.В группе **Стили фигур** мы можем поэкспериментировать и с заливкой фигуры, и с контуром, и с эффектами, а можно просто выбрать готовый стиль.

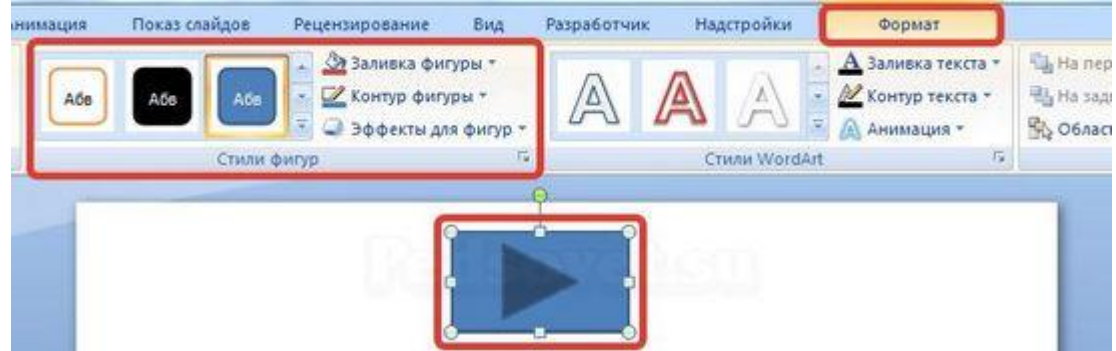

После того, как мы создали управляющую кнопку, выбрали для нее стиль оформления, разместили в нужном месте на слайде, остается только настроить показ презентации. Нужно выбрать автоматический показ слайдов, чтобы при просмотре презентации можно было переходить только по управляющим кнопкам и гиперссылкам.

## На заметку!

Управляющие кнопки имеют понятное изображение на низ, поэтому пользователь, работая с презентацией, интуитивно понимает, какое действие должно происходить при нажатии на кнопку. При использовании в презентации управляющих кнопок следует ориентироваться на это и назначать им действия, согласующиеся с изображением на кнопке.